## How to cast a vote in the PhD Student Council election for the 2020 - 2022 term?

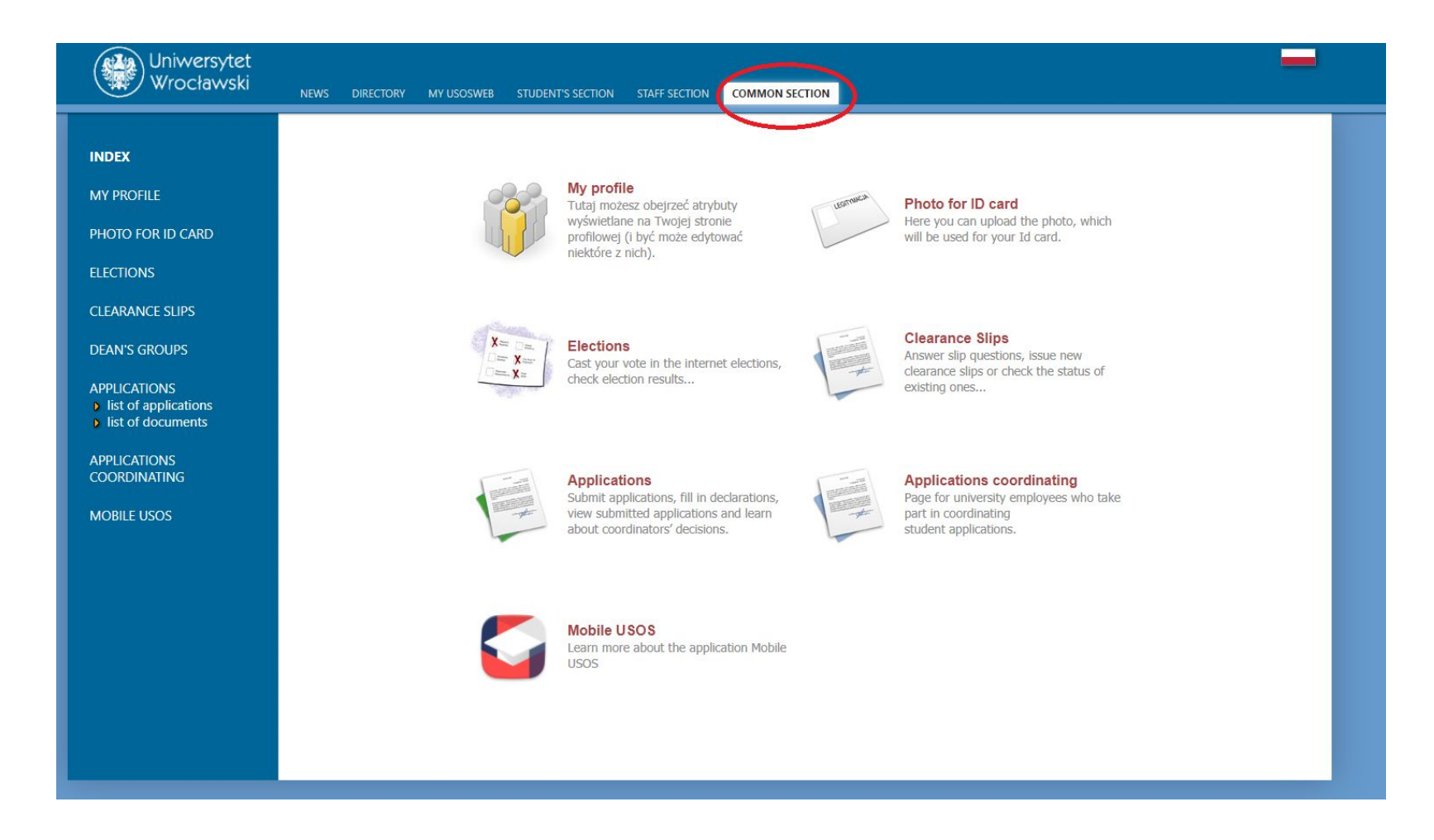

- 1. Log in to USOS using your personal credentials.
- 2. Navigate to the "Common section" tab.

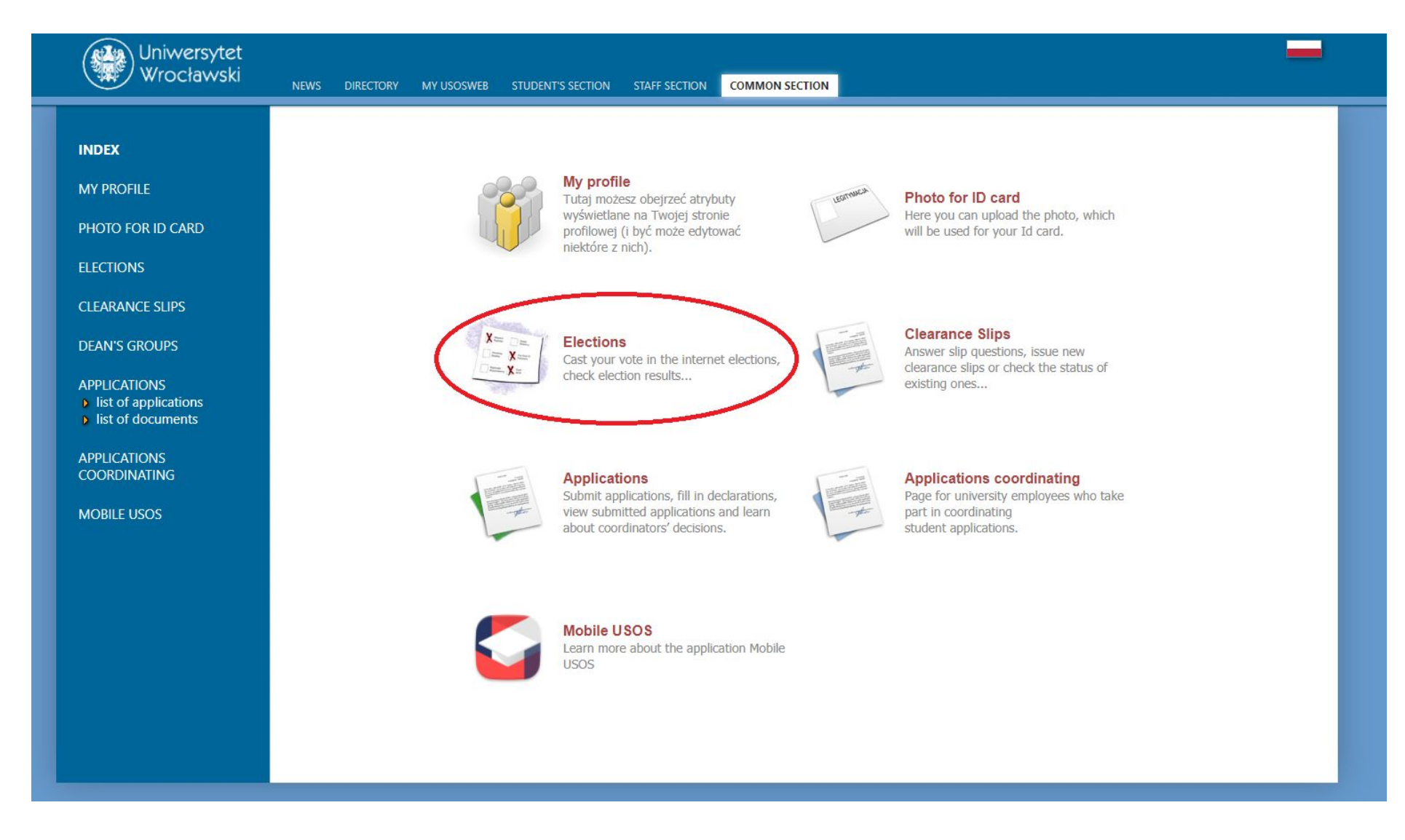

3. In the "Common section" tab, open the "Elections" module.

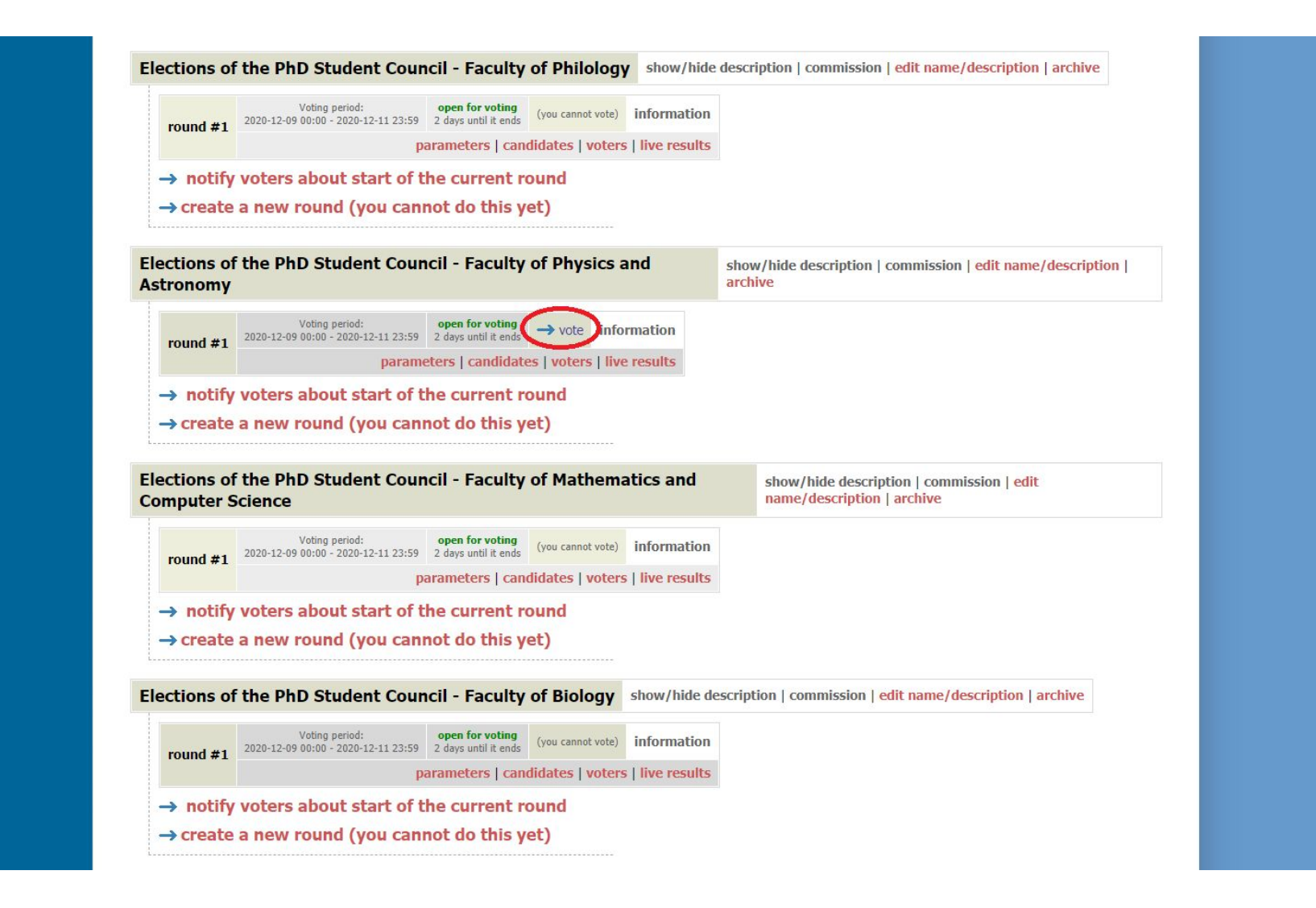

4. Inside the "Elections" module, you should see only one option with the appropriate Faculty elections and an active "vote" button. The red links in the picture should not be visible.

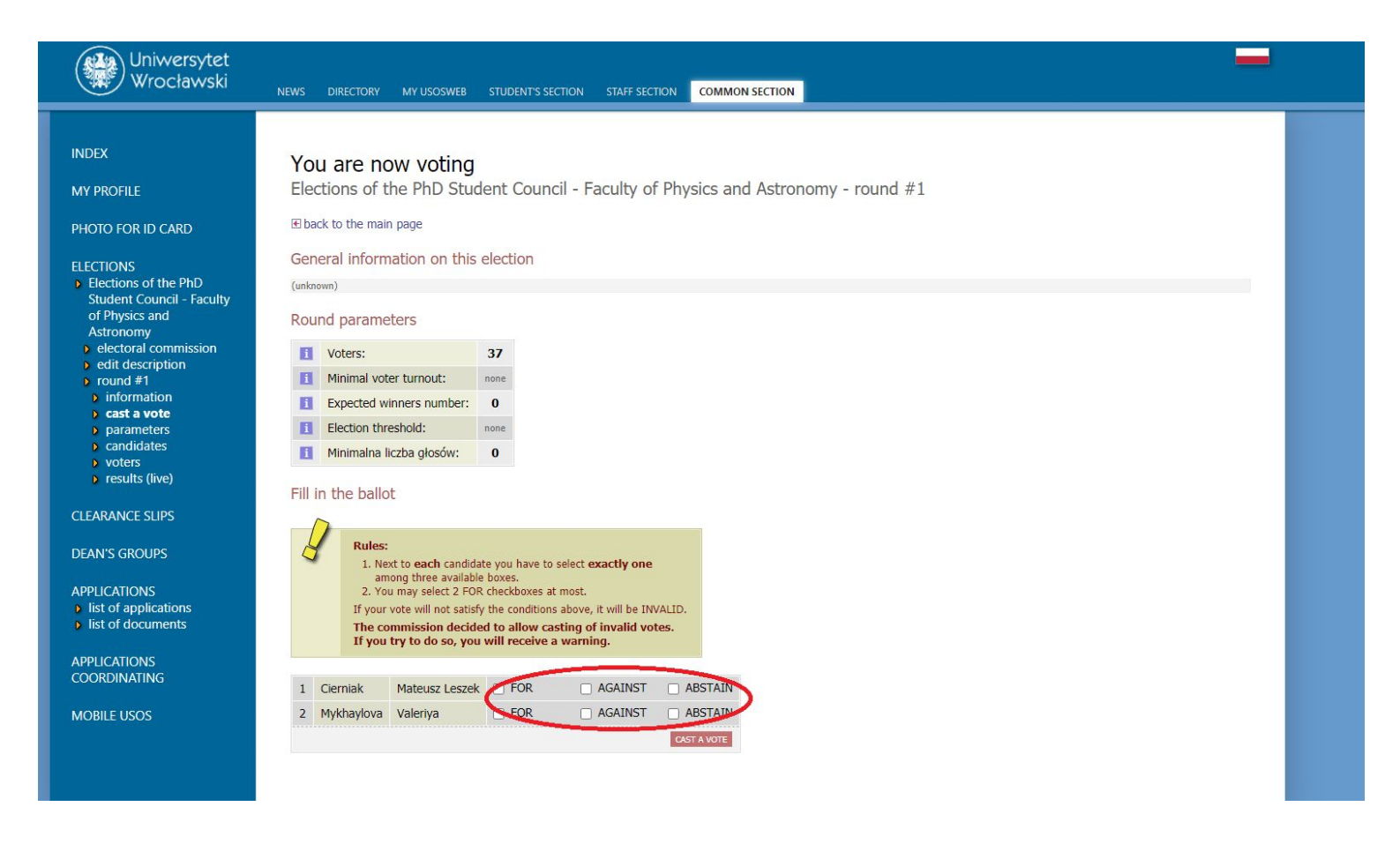

- 5. Once you navigated into the vote section, a similar view should appear with all of the candidates to the Faculty PhD Student Council and 3 options next to each candidate. You should vote by choosing one option for each candidate. Faculty PhD Student Councils have no limits, so you can vote for as many candidates as you want. WARNING: you can also choose multiple options for any candidate (i.e. both "for" and "against" in one row). Such a vote will be successfully cast, but will be considered invalid.
- 6. After making your choices, clicking on the "cast a vote" button will submit your vote and exit the module. You can vote only once.
- 7. In case of problems or errors in the voting system, please immediately contact the Electoral Commision at <u>samorzad.doktorantow@uwr.edu.pl</u>